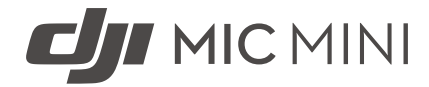

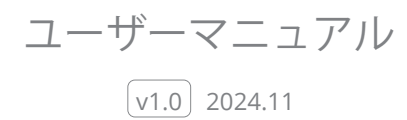

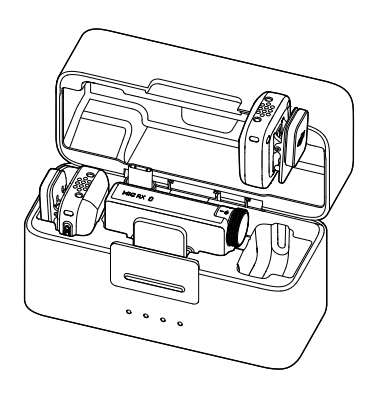

# (i)

本書は、DJIの著作物であり、すべての権利は DJI に帰属します。DJI から別途許可されていな い限り、本書の複製、譲渡、販売を行ったり、本書または本書の一部を使用したり、他の人に 使用を許可したりすることはできません。ユーザーは、本書およびその内容を DJI 製品の操作 に関する指示を参照する目的にのみ使用してください。本書を他の目的で使用しないでくだ さい。

#### Q キーワードの検索

「バッテリー」や「取り付け」などのキーワードを検索して、トピックを探すことができ ます。Adobe Acrobat Reader を使用して本書をお読みの場合、Windows では Ctrl+F、 Mac では Command+F を押して検索を開始できます。

#### 🖞 任意のトピックへの移動

目次の全トピック一覧が表示されます。トピックをクリックすると、そのセクションに移 動します。

#### 🖶 本書の印刷

本書は高解像度印刷に対応しています。

## 本マニュアルの使用方法

## 凡例

▲重要

♡ ヒントとコツ

11参考

## ご使用前にお読みください

DJI™は、チュートリアルビデオと次のドキュメントをご用意しています。

- 1. 『安全ガイドライン』
- 2. 『クイックスタートガイド』
- 3. 『ユーザーマニュアル』

すべてのチュートリアルビデオの視聴をお勧めします。初回使用前に、

『安全に関するガイドライン』 をお読みください。初めて使用する前に、必ず

『クイックスタートガイド 』を確認し、詳細について『ユーザーマニュアル』を参照してくだ さい。

# 目次

| 本、 | マニュ | アルの使用方法                | 3  |
|----|-----|------------------------|----|
|    | 凡例  |                        | 3  |
|    | ご使用 | 用前にお読みください             | 3  |
| 1  | 製品  | の特徴                    | 6  |
|    | 1.1 | トランスミッター               | 6  |
|    | 1.2 | レシーバー                  | 7  |
|    | 1.3 | 充電ケース                  | 9  |
| 2  | 本製  | 品の使用                   | 12 |
|    | 2.1 | 充電                     | 12 |
|    |     | 充電ケースを使用した充電           | 12 |
|    |     | 充電ドックを使用した充電           | 12 |
|    | 2.2 | ウインドスクリーン(風防)の取り付け     | 13 |
|    | 2.3 | トランスミッターの装着            | 13 |
|    | 2.4 | トランスミッターとレシーバーのリンク     | 14 |
|    |     | 充電ケースを使用したリンク          | 14 |
|    |     | 手作業でのリンク               | 14 |
|    | 2.5 | スマートフォンとの併用            | 14 |
|    | 2.6 | カメラとの併用                | 15 |
|    | 2.7 | パソコンとの併用               | 16 |
|    | 2.8 | トランスミッターを撮影デバイスに直接接続する | 16 |
|    |     | 人マートノオンへの接続            | 16 |
|    |     | DJI 撮影テハイスへの接続         | 17 |
| 3  | ファ  | ームウェア更新およびパラメーター調整     | 19 |
|    | 3.1 | DJI Mimo アプリへの接続       | 19 |
|    |     | アダプター経由で接続             | 19 |
|    |     | Bluetooth 経由で接続        | 19 |
|    | 3.2 | ファームウェアの更新             | 20 |
|    | 3.3 | パラメーターの調整              | 20 |
| 4  | 付録  |                        | 22 |
|    | 4.1 | 仕様                     | 22 |
|    | 4.2 | アフターサービス情報             | 22 |
|    |     |                        |    |

# 製品の特徴

# 1 製品の特徴

## 1.1 トランスミッター

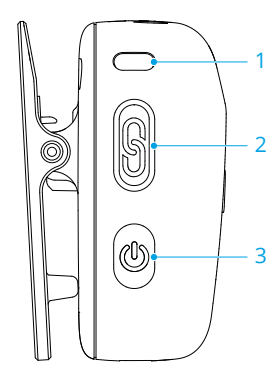

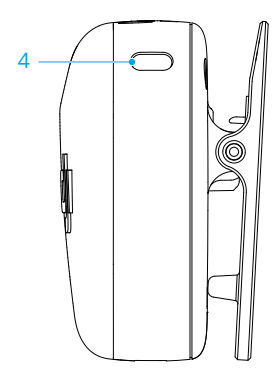

1. システムステータス LED

| バッテリー残量                                 |              |                             |  |
|-----------------------------------------|--------------|-----------------------------|--|
| - <b>X</b>                              | 赤色点灯         | 0~10%                       |  |
|                                         | 緑色/青色点灯*     | 10%超                        |  |
| レシーバー                                   | とのリンク状態      |                             |  |
| -                                       | 緑色点灯         | レシーバーとリンクされました              |  |
|                                         | ゆっくりと緑色点滅    | レシーバーとリンクされていません            |  |
| Ö Ö ·····                               | 青色と緑色に交互に点滅  | リンク                         |  |
| Bluetooth                               | リンク状態        |                             |  |
| -                                       | 青色点灯         | Bluetooth 機器とリンクされました       |  |
| · • • • • • • • • • • • • • • • • • • • | ゆっくりと青色点滅    | Bluetooth 機器とリンクされていま<br>せん |  |
| Ö Ö ·····                               | 青色と緑色に交互に点滅  | リンク                         |  |
| 充電中のバ                                   | ッテリー残量*      |                             |  |
| - <u>()</u>                             | ゆっくりと緑色/青色点滅 | 0~25%                       |  |
| () × 2 ·····                            | 緑色/青色2回点滅    | 26~50%                      |  |
| • <b>()</b> • × 3 ······                | 緑色/青色3回点滅    | 51~75%                      |  |
| - <u> </u>                              | 緑色/青色4回点滅    | 76%~100%                    |  |
|                                         | オフ           | 充電完了                        |  |
| ファームウェアの更新                              |              |                             |  |

| * (Ö) (*                                                                                                    | 黄色点灯    | ファームウェアの更新中 |
|----------------------------------------------------------------------------------------------------|---------|-------------|
| , Sec. 1. Sec. 1. Sec | 與 已 二 月 | ノアームフェノの史利中 |

\* ライトの色は、作業モードによって異なります。緑色のライトを例とします。

2. リンクボタン

2秒間長押しすると、リンクが開始されます。マイクを DJI 撮影デバイスに接続した後、 押すと、動画の撮影を開始または停止します。

3. 電源ボタン

2秒間長押しすると、電源がオン/オフになります。押すと、ノイズキャンセリングが有効または無効になります。

4. ノイズキャンセル LED

黄色点灯:ノイズキャンセル有効LED 消灯:ノイズキャンセル無効

1.2 レシーバー

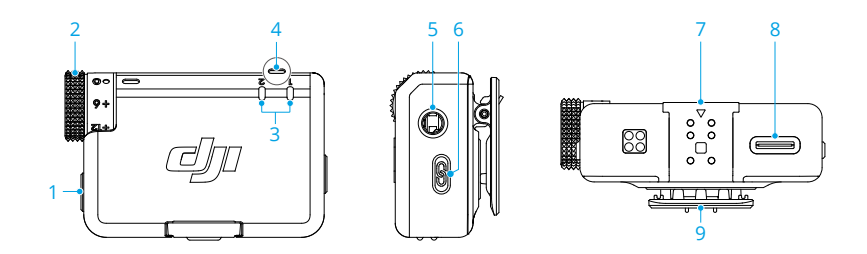

1. 電源ボタン

2秒間長押しすると、電源がオン/オフになります。

2. ダイヤル

回転させてレシーバーのゲインを調整します。

3. トランスミッターステータス LED

| バッテリー残量 |      |                  |
|---------|------|------------------|
| -       | 赤色点灯 | 0~10%            |
|         | 緑色点灯 | 10%超             |
| ステー     | タス   |                  |
|         | オフ   | レシーバーとリンクされていません |

4.

| - <u>(</u>                            | 緑色にすばやく点滅      | リンク                         |
|---------------------------------------|----------------|-----------------------------|
|                                       | 黄色点灯           | ノイズキャンセル有効                  |
| レシーバー                                 | ステータス LED      |                             |
| バッテリー                                 | -残量            |                             |
| * <b>``</b>                           | 赤色点灯           | 0~10%                       |
| チャンネル                                 | ,              |                             |
| · • · · · ·                           | 緑色点灯           | モノラル/セーフティトラック              |
| * <b>()</b>                           | 水色点灯           | ステレオ                        |
|                                       | ゆっくりと緑色/水色に点滅* | 音声録音デバイスはリンクされてい<br>ません     |
| Bluetooth                             | リンク状態          |                             |
| ÷.                                    | 青色点灯           | Bluetooth 機器とリンクされました       |
| - <b>(</b>                            | ゆっくりと青色点滅      | Bluetooth 機器とリンクされていま<br>せん |
| 充電中のパ                                 | 、<br>ッテリー残量**  |                             |
| ·                                     | ゆっくりと緑色/青色点滅   | 0~25%                       |
| )<br>× 2 ·····                        | 緑色/青色2回点滅      | 26~50%                      |
| • • • • • • • • • • • • • • • • • • • | 緑色/青色3回点滅      | 51~75%                      |
| ) × 4 ·····                           | 緑色/青色4回点滅      | 76%~100%                    |
|                                       | オフ             | 充電完了                        |
| ファームウ                                 | ェアの更新          |                             |
| * <u>;</u>                            | 黄色点灯           | ファームウェアの更新中                 |

\* ライトの色は、現在使用されているチャンネルによって異なります。緑色のライトを例 とします。

\*\* ライトの色は、作業モードによって異なります。緑色のライトを例とします。

5. 3.5mm 音声出力ジャック

カメラへの音声出力用です。

6. リンクボタン

2秒間長押しすると、リンクが開始されます。2回押すと、モノラルとステレオが切り替わります。

7. 拡張ポート

スマートフォンアダプターとの接続に使用します。

8. データポート (USB-C)

9. クリップ

## 1.3 充電ケース

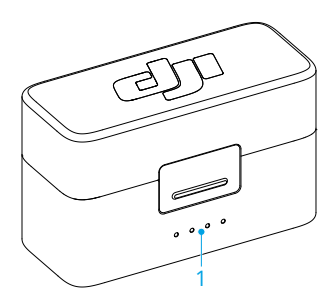

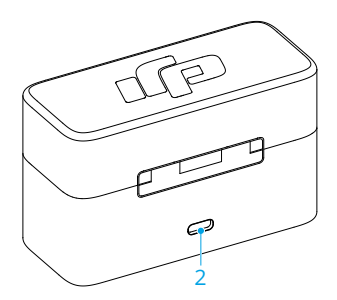

- 1. バッテリー残量 LED
  - LED 点灯
  - 🧵 LED 点滅
  - ◎ LED 消灯

| 充電中のバッテリー残量(LED が順番に点滅)                                   |          |  |
|-----------------------------------------------------------|----------|--|
|                                                           | 76%~99%  |  |
|                                                           | 51%~75%  |  |
|                                                           | 26%~50%  |  |
| $ \bigcirc \bigcirc \bigcirc \bigcirc \bigcirc $          | ≤ 25%    |  |
| $\bigcirc \bigcirc \bigcirc \bigcirc \bigcirc$            | 充電完了     |  |
| バッテリー残量                                                   |          |  |
|                                                           | 76%~100% |  |
| $\bullet \bullet \bullet \bigcirc$                        | 51%~75%  |  |
| $\bullet \ \bullet \ \bigcirc \ \bigcirc$                 | 26%~50%  |  |
| $\bullet \bigcirc \bigcirc \bigcirc$                      | 10%~25%  |  |
| $\overset{\circ}{\circledast} \bigcirc \bigcirc \bigcirc$ | < 10%    |  |

2. 充電ポート (USB-C)

☆ ・ バッテリーを良好な状態に保つために、少なくとも3ヵ月に1回はバッテリーを完全に充電してください。バッテリーが長期間にわたって使用されていない場合、バッテリー性能に影響が出たり、バッテリーに永久的な損傷を与えたりすることがあります。

# 本製品の使用

## 2 本製品の使用

#### 2.1 充電

#### 充電ケースを使用した充電

トランスミッターとレシーバーを充電ケースに入れると、自動的に充電が開始します。充電ケースの電力がなくなった場合は、付属の USB-C ケーブルを使用してケースを充電してください。充電ケースから取り外すと、トランスミッターとレシーバーの電源が自動的に入ります。

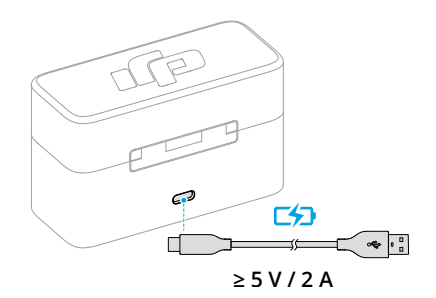

#### 充電ドックを使用した充電

ご購入いただいたコンボに充電ケースが含まれていない場合は、トランスミッターを充電ドックに取り付けて、付属の充電ケーブルを使用してトランスミッターとレシーバーを充電します。

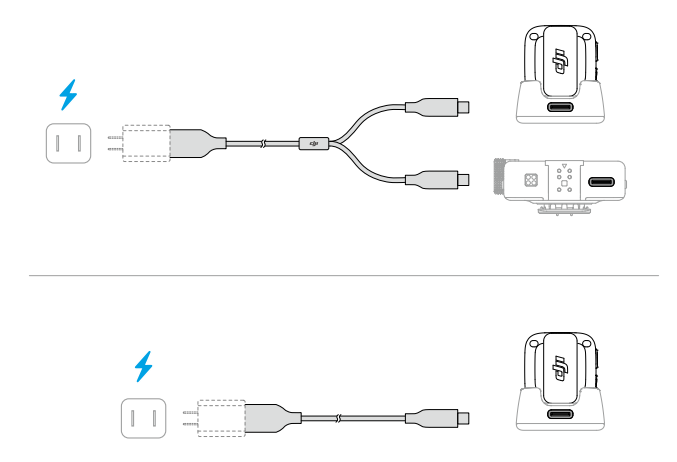

## 2.2 ウインドスクリーン(風防)の取り付け

屋外や風の強い環境では、ウインドスクリーン(風防)を使用することで、風切り音を軽減 し、音質を向上させます。

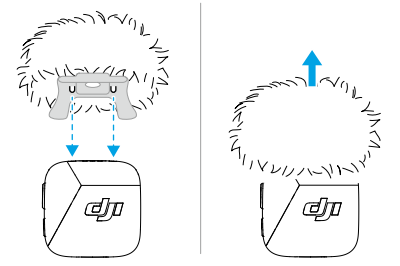

## 2.3 トランスミッターの装着

トランスミッターは、クリップや磁石を使って衣服に取り付けたり、磁石を使って安定した表面に配置したりすることができます。

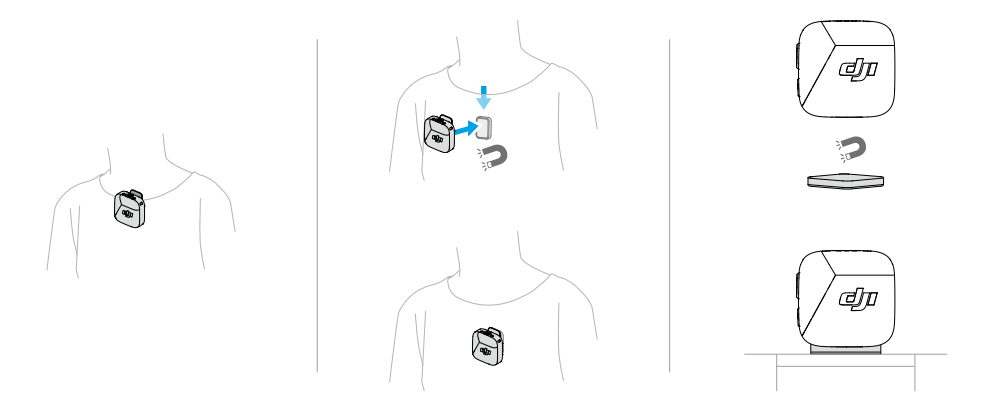

### 2.4 トランスミッターとレシーバーのリンク

初回使用の前に、ファームウェアの更新を参照して、デバイスを最新のファームウェアバージ ョンにアップデートしてください。コンボのトランスミッターとレシーバーは、デフォルトで リンク済みです。トランスミッターとレシーバーのリンクが解除された場合は、以下の手順に 従ってリンクしてください。

#### 充電ケースを使用したリンク

トランスミッターとレシーバーを充電ケースに入れると、自動でリンクします。

#### 手作業でのリンク

- システムステータス LED が青色と緑色に交互に点滅するまで、トランスミッターのリンク ボタンを2秒間長押しします。
- レシーバーのリンクボタンを2秒間長押しします。すると、レシーバー前面のトランスミッターステータス LED が緑色に高速点滅し、デバイスがリンク状態にあることを示します。リンクに成功すると、ステータス LED が緑色に点灯します。

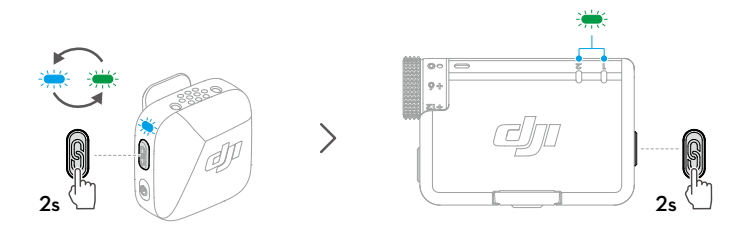

#### 2.5 スマートフォンとの併用

レシーバー (RX) をアダプターを使ってスマートフォンに取り付け、トランスミッター (TX) をカラーにクリップまたはマグネットで取り付けます。トランスミッターは、スマートフォン の音声を取り込むことができるようになります。

- トランスミッターのリンクボタンを押すと、録画を開始および停止させることができます。
  - 長時間の撮影やライブ配信には、レシーバーをスマートフォンに取り付けるため、 アダプターの使用をお勧めします。取り付け後、充電ケーブルを使ってレシーバー を充電すると、同時にスマートフォンも充電できます。
  - Lightning アダプターは別売りです。

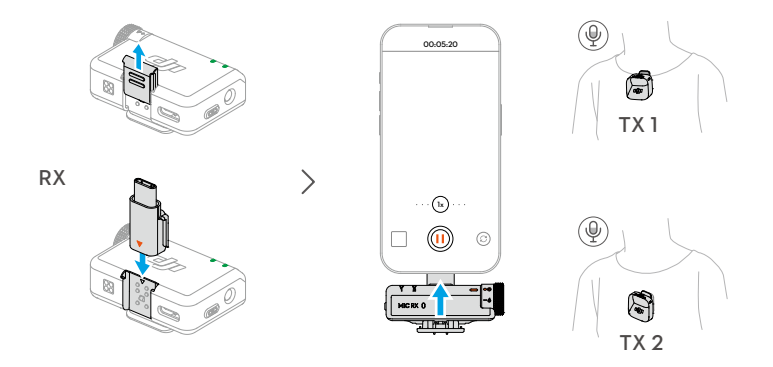

## 2.6 カメラとの併用

クリップを使ってレシーバーをカメラに取り付け、音声ケーブルを接続します。トランスミッターは、カメラの音声を取り込むことができるようになります。

- ・ 取り付けと接続が完了したら、https://www.dji.com/mic-mini/downloads にアクセスし、「カメラ設定の推奨ゲインに関する手順」を参照して、音声のクリッピングを防ぐため、カメラのゲインを下げてください。
  - カメラのゲインを調整した後、より良い音質を得るために、レシーバーのゲインを 上げることをお勧めします。

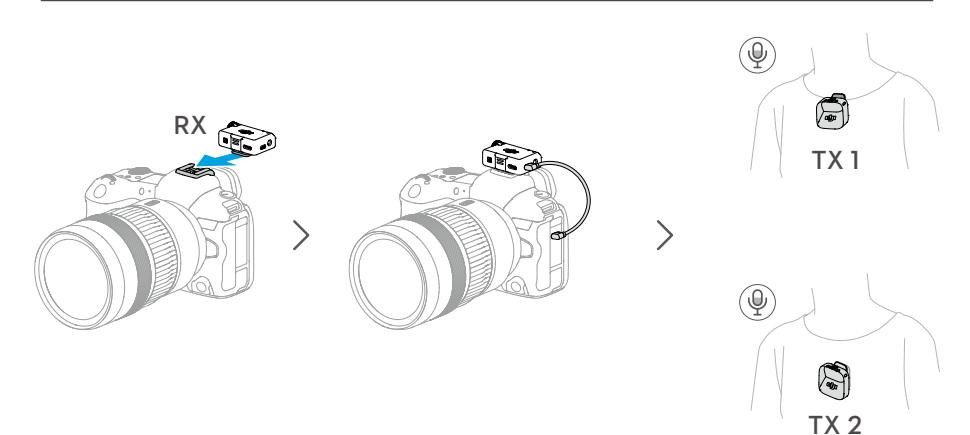

## 2.7 パソコンとの併用

付属の充電ケーブルまたはアダプターを使用してレシーバーをパソコンに接続し、パソコンで 音声入力オプションを設定します。トランスミッターを外部マイクとして使用することがで きるようになります。

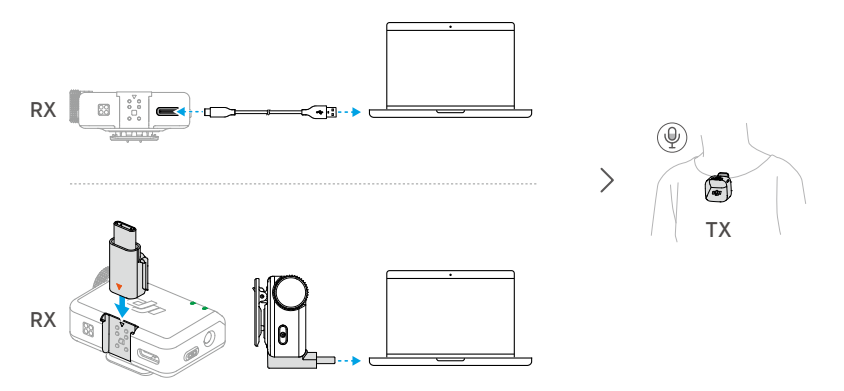

## 2.8 トランスミッターを撮影デバイスに直接接続する

トランスミッターは、Bluetooth 経由でスマートフォンや DJI 撮影デバイスに接続できます。

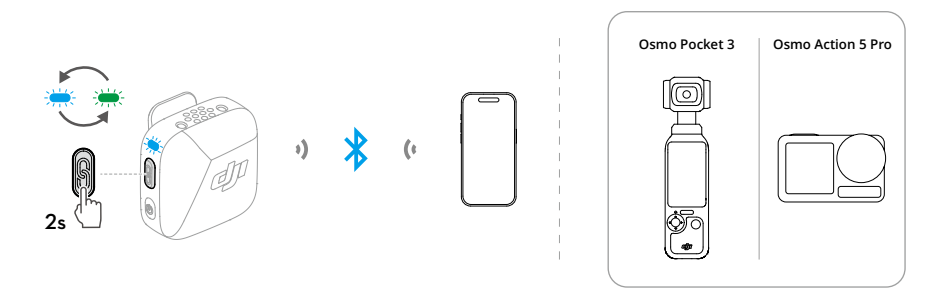

#### スマートフォンへの接続

- トランスミッターの電源がオンになっているときに、システムステータス LED が青色と緑 色に交互に点滅するまで、トランスミッターのリンクボタンを2秒間長押しします。
- スマートフォンの Bluetooth を有効にして、検索された Bluetooth デバイスの中から、DJI Mic Mini-XXXXXX を選択して接続します。トランスミッターのステータス LED が青色に 点灯すると、接続は成功です。

トランスミッターは音声入力デバイスとして機能し、サードパーティ製の録音アプリケーショ ンやライブ配信アプリケーションで使用することができます。

#### DJI 撮影デバイスへの接続

DJI 撮影デバイスのシステム設定インターフェイスに進みます。ワイヤレスマイクをタップし、画面の指示に従って接続を完了します。トランスミッターのステータス LED が青色に点灯すると、接続は成功です。

トランスミッターのリンクボタンを押すと、撮影デバイスの録画を開始および停止することが できます。**ワイヤレスマイク**をタップして、トランスミッターの音声関連設定を行います。

# ファームウェア更新 およびパラメーター 調整

## 3 ファームウェア更新およびパラメーター調整

マイクを DJI Mimo アプリに接続した後、スマートフォンを使って、ファームウェアをアップ デートしたり、パラメーター設定を調整したりすることができます。

## 3.1 DJI Mimo アプリへの接続

#### アダプター経由で接続

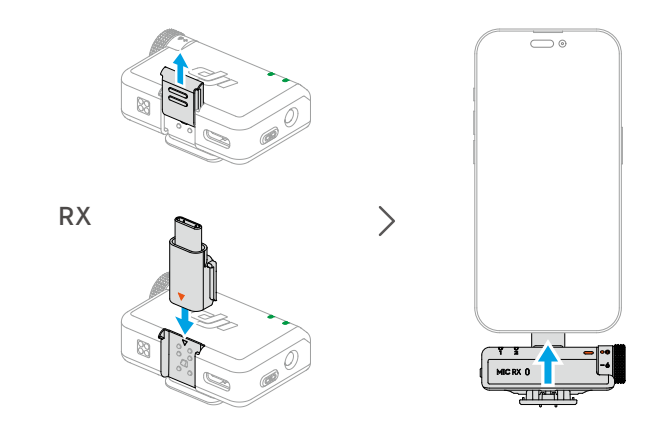

◎ ・ トランスミッターとレシーバーがリンクしていることを確認してください。

#### Bluetooth 経由で接続

トランスミッターの接続

- 1. Bluetooth 経由でトランスミッターをスマートフォンに接続するには、スマートフォンへの接続を参照してください。
- 2. DJI Mimo アプリを開くと、付近の利用可能なデバイスを自動的に検索します。トランスミッターが検出されたら、タップして接続します。接続に成功すると、アプリは自動的にデバイス設定のインターフェイスに進みます。

レシーバーの接続

- レシーバーの電源がオフの状態で、電源ボタンを6秒間長押しします。レシーバーのシス テムステータス LED が緑色に点滅した後、ゆっくりと青色に点滅します。これは、レシー バーの接続準備が完了したことを示しています。
- 2. DJI Mimo アプリを開くと、付近の利用可能なデバイスを自動的に検索します。レシーバー が検出されたら、タップして接続します。接続に成功すると、アプリは自動的にデバイス 設定のインターフェイスに進みます。

#### 3.2 ファームウェアの更新

DJI Mimo アプリのデバイス設定インターフェイスで、[About Devices] (デバイスの詳細情 報)をタップすると、デバイス名、SN コード、ファームウェアバージョンが表示されます。 最新のファームウェアをダウンロードしてインストールするには、ファームウェアのバージョ ン番号をクリックしてください。

 iOS デバイスでファームウェアをアップデートする場合は、アダプターを取り外し、 トランスミッターとレシーバーを別々に Bluetooth 経由で DJI Mimo アプリに接続 します。

## 3.3 パラメーターの調整

DJI Mimo アプリのデバイス設定インターフェイスでは、接続されたデバイスとそのバッテリー状態を表示したり、パラメーターを調整したりできます。

トランスミッターのステータス LED が無効になっている場合は、どのボタンを押しても点灯させることができます。

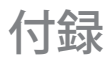

## 4 付録

#### 4.1 仕様

仕様については、次のウェブサイトを参照してください。

https://www.dji.com/mic-mini/specs

## 4.2 アフターサービス情報

アフターサービスポリシー、修理サービス、サポートについては、https://www.dji.com/ support をご確認ください。

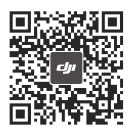

連絡先

DJI サポート

本内容は予告なく変更される場合があります。 最新版は下記よりダウンロードしてください

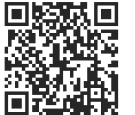

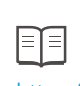

https://www.dji.com/mic-mini/downloads

本書についてご質問がある場合は、DJI(DocSupport@dji.com 宛にメッセージを送信)まで お問い合わせください。

DJI は、DJI の商標です。 Copyright © 2024 DJI, All Rights Reserved.